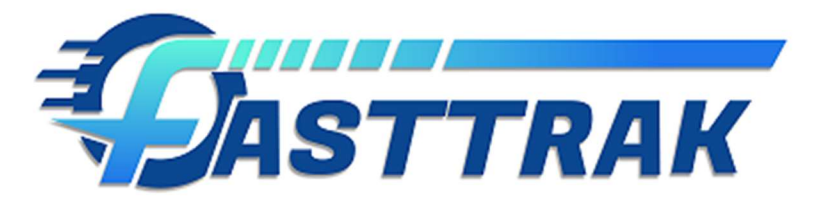

# **FASTTRAK Digital Signature User Guide**

#### Overview

The FASTTRAK Digital Signature feature-set allows your organization to send, receive and track Digital signing requests to your customers based on your organization's needs. This guide will provide an overview of the various features of the Digital Signature product. Keep in mind, you will need to have a paid subscription to the Digital Signature product before the Digital Signing features will be available.

#### **Available Features:**

#### FASTTRAK Ultimate:

- Manually send Digital Signing requests for Trip Invoice Estimates, including multidocuments within a single signed document.
- View status/history, original document and resulting signed document from the Digital Signature History list.

#### FASTTRAK Express

- Support customer signing of Trip Ticket Confirmations from directly within the browser.
- Visual feedback on trip ticket signing status from the dispatch and driver jobs grid.

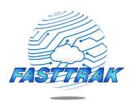

## System Setup and configuration (Defaults)

Once a Digital Signature subscription has been purchased and provisioned through FASTTRAK Support, additional options will be available within the FASTTRAK UI. General configuration and that for new customers will be available under the Notifications  $\rightarrow$  Digital Signature tab. From here, you can require a digital signature on confirmations and trip tickets for all new customers by default, configure signing reminders to be sent when a reservation is modified, and configure the message sent to customers within the signing request (shown below).

| General         | Flight Trackir                                                         | ng Docu                                       | ments                                    | Reservation                                   | Dispatch                              | Financial & Billing | Driver C     | Options    | Notifications | Internet Reservations      | Web Services & eAffiliate |
|-----------------|------------------------------------------------------------------------|-----------------------------------------------|------------------------------------------|-----------------------------------------------|---------------------------------------|---------------------|--------------|------------|---------------|----------------------------|---------------------------|
| SYSTEM M        | MAIL SETUP                                                             | Se                                            | end copy                                 | of e-mails to t                               | his address                           |                     |              |            |               |                            |                           |
| SMTP            | E-mail Setu                                                            | ,                                             | Invoice                                  | s:                                            |                                       | Trip                | Tickets:     |            |               | Trip Delete:               |                           |
|                 |                                                                        | Co                                            | onfirmation                              | s:                                            |                                       | Incident No         | tification:  |            |               | Trip Reminders:            |                           |
| E-MAIL IS       | S NOT SETUP.                                                           | NO                                            | Statement                                | s· [                                          |                                       | Deposit             | Receipts:    |            |               | Digital Signature:         |                           |
| EMAILS O<br>WIL | L BE SENTI                                                             | ES                                            | 0                                        |                                               |                                       | lauria I            |              |            |               |                            |                           |
|                 |                                                                        |                                               | Quotation                                | s.                                            |                                       |                     | stimates:    |            |               | TXT/E-Mail:                |                           |
| Booking         | Affiliate                                                              | Quotation                                     | Billing                                  | Internal                                      | New Custon                            | er Options Digi     | al Signature | E Licer    | nsing         |                            |                           |
|                 |                                                                        |                                               |                                          |                                               |                                       |                     |              |            |               |                            |                           |
| □ R<br>(d       | Require a digital<br>default setting o                                 | signature<br>an be ove                        | for new c<br>erwritt <mark>e</mark> n fo | ustomer TRIP<br>r each custor                 | TICKETS<br>ner/corporate              | e profile)          |              |            | 0             | View Digital Signature Use | er Guide                  |
| □ R<br>(d       | Require a digital<br>default setting o<br>Digital Sign                 | signature<br>can be ove<br>ature E-ma         | for new c<br>rwritten fo<br>ail Conter   | ustomer TRIP<br>r each custor<br>t (when sent | TICKETS<br>mer/corporate<br>manually) | e profile)          |              | University | 0             | View Digital Signature Use | er Guide                  |
| □ R<br>(d       | Require a digital<br>default setting o<br>Digital Sign<br>Subje        | signature<br>can be ove<br>ature E-ma         | for new c<br>rwritten fo<br>ail Conter   | ustomer TRIP<br>r each custor<br>t (when sent | TICKETS<br>mer/corporate<br>manually) | a profile)          |              |            | 0             | View Digital Signature Use | ar Guide                  |
| C R             | Require a digital<br>default setting o<br>Digital Sign<br>Subje        | signature<br>can be over<br>ature E-ma<br>ct: | for new c<br>rwritten fo<br>ail Conter   | ustomer TRIP<br>r each custor<br>t (when sent | TICKETS<br>mer/corporate<br>manually) | e profile)          |              |            | 0             | View Digital Signature Use | er Guide                  |
| C R<br>(d       | Require a digital<br>default setting o<br>Digital Sign<br>Subje<br>Boo | signature<br>can be ove<br>ature E-ma<br>ct:  | for new c<br>rwritten fo<br>ail Conter   | ustomer TRIP<br>r each custor<br>t (when sent | TICKETS<br>mer/corporate<br>manually) | e profile)          |              |            | 0             | View Digital Signature Use | ar Guide                  |
| C R             | Require a digital<br>default setting o<br>Digital Sign<br>Subje<br>Boo | signature<br>an be ove<br>ature E-m.<br>ct:   | for new c<br>rwritten fo                 | ustomer TRIP<br>r each custor<br>t (when sent | TICKETS<br>ner/corporate<br>manually) | a profile)          |              |            | 0             | View Digital Signature Use | er Guide                  |

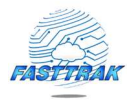

### Customer/Corporate Digital Signing Configuration

Additional configuration is available within the customer record and/or corporate profile record. Specifically, you can require digital signing requests for existing customers by leveraging options within the customer/corporate profile record, shown below.

| 🙋 Edit Customer Profile - Created By System Administrator @ 2018-02-22 7:49 AM                                                                                               |                   | ×        |
|----------------------------------------------------------------------------------------------------|-------------------|----------|
| General Address Credit Card Contacts Passengers Customer Pricing Discounts Setup Agents Deposits Billing I<br>Document Options                                               | History Documents | Settings |
| General Options Quotations Pre-Trip Estimates Customer Confirmations Trip Tickets & Greet Signs Invoices                                                                     |                   |          |
| (Confirmation and Trip Ticket)                                                                                                    |                   |          |
| Report E-mail Format                                                                                                    |                   |          |
| This option will dictate whether trip-related documents, invoices, statements, etc that are<br>e-mailed will be attached as a PDF file, or sent as an HTML-formatted e-mail. |                   |          |
| Use System Global Setting                                                                                                    |                   |          |
| Send in HTML Format in the e-mail body                                                                                                    |                   |          |
| Send as Attached PDF File                                                                                                    |                   |          |
| Send as Attached PDF File AND as HTML Format in the e-mail body                                                                                                    |                   |          |
| Set custom labels for Pick-Up and Drop-Off location                                                                                                    |                   |          |
| Pick-Up Label Drop-Off Label<br>Leave blank for default values<br>(Confirmation and Trip Ticket)                                                                             |                   |          |
| Corporate/Group Logo Greet Sign Images Digital Signature Options                                                                                                    |                   |          |
| Require digital signatures for TRIP TICKETS                                                                                                    |                   |          |
| View Download + Add Melete                                                                                                    |                   |          |
| Make Reservation E-mail Internet Reservation Info                                                                                                    | ОК                | Cancel   |

Corporate profiles can update one or more customers in bulk from within the Corporate Profile record.

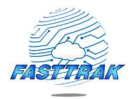

| Edit Corporate Profile - Created By System Administrator @ 2016-05-12 1:23                                                                                            | PM ×                                                                                                    |
|----------------------------------------------------------------------------------------------------|----------------------------------------------------------------------------------------------------|
| General Address Credit Card Contacts Passengers Corporate Pri                                                                                                    | ting Discounts Setup Agents Deposits Billing History Documents                                                               |
| Document Options                                                                                                    | and anotation activity derive activity and a local to the second                                                             |
| General Options Quotations Pre-Trip Estimates Customer Confirmations 1                                                                                                | rip Tickets & Greet Signs Invoices                                                                                           |
|                                                                                                    |                                                                                                    |
| Use Long Date format at the top (ie Thursday, October 17, 2013)<br>(Confirmation and Trip Ticket)                                                                     |                                                                                                    |
| Report E-mail Format                                                                                                    |                                                                                                    |
| This option will dictate whether trip-related documents, invoices, statements, etc t<br>e-mailed will be attached as a PDF file, or sent as an HTML formatted e-mail. | hat are                                                                                                    |
| Use System Global Setting                                                                                                    |                                                                                                    |
| O Send in HTML Format in the e-mail body                                                                                                    |                                                                                                    |
| O Send as Attached PDF File                                                                                                    |                                                                                                    |
| Send as Attached PDF File AND as HTML Format in the e-mail body                                                                                                    |                                                                                                    |
| Set custom labels for Pick-Up and Drop-Off location                                                                                                    |                                                                                                    |
| Pick-Up Label Drop-Off Label                                                                                                    |                                                                                                    |
| Leave blank for default values<br>(Confirmation and Trip Ticket)                                                                                                    |                                                                                                    |
| Corporate/Group Logo Greet Sign Images                                                                                                    | Internet Reservation Options                                                                                                 |
| Fateh Logo JPG                                                                                                    | Enabled multi-plan pricing on Customer Portal                                                                                |
| Test 1                                                                                                    | Customer Portal Pricing: Default Pricing                                                                                     |
|                                                                                                    | Digital Signature Options                                                                                                    |
| View Download Add X Delete                                                                                                    | Use the button below to configure digital signing options for customers within this corporate profile. Set Customer Defaults |
|                                                                                                    | OK                                                                                                    |

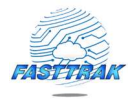

Simply select the customers that you would like to enable automatic Digital Signing requests for Confirmations and Trip Tickets.

| 🧟 Set Customer Digital Signature Options                                                       | ×     |
|------------------------------------------------------------------------------------------------|-------|
| Require Signed Trip Ticket Option                                                              |       |
| Use the buttons below to make changes (signing required/not required) for customers. Otherwise | e,    |
| Nate: Character and an explore a plant below.                                                  |       |
| Note: Changes to customer won't be saved until clicking the update button.                     | 4.14  |
|                                                                                                |       |
|                                                                                                |       |
|                                                                                                |       |
|                                                                                                |       |
|                                                                                                |       |
|                                                                                                |       |
|                                                                                                |       |
|                                                                                                |       |
|                                                                                                |       |
|                                                                                                |       |
|                                                                                                |       |
|                                                                                                |       |
|                                                                                                |       |
| Select All Select None Upda                                                                    | te    |
|                                                                                                |       |
|                                                                                                | Close |

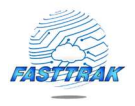

## Trip Invoice Estimate Digital Signature Requests

Digital Signature requests can be sent manually in one of two ways:

- Dispatch Grid Menu -> Documents -> Multiple-Documents
- Dispatch Grid Menu  $\rightarrow$  Documents  $\rightarrow$  E-mail Trip Invoice Estimate option

|         | Menu Booking                     | <b>&amp; Logistics</b> Custo                                    | mers & Co | rp. Clients Employees, Affiliates & Agents                                                                                                    | Vehi         |
|---------|----------------------------------|-----------------------------------------------------------------|-----------|----------------------------------------------------------------------------------------------------|--------------|
| Hide Ri | bbon _                           |                                                                 |           |                                                                                                    |              |
| Add     | Booking 🕄                        | Ground 🦉 Groups                                                 | *         | Documents 🔹 📕 📴 Grid View                                                                                                    | View         |
| 🕖 Edit  | Booking 👘                        | Arrival 💦 🚰 Map Bo                                              | oking     | Multiple Documents                                                                                                    | View         |
| X Dele  | sMS Texts                        | Departure 🚊 Res. No<br>Reservations<br>e to group by that colum | ntes 🔁    | E-mail Trip Ticket<br>E-mail Trip Ticket to Affiliate<br>View Trip Ticket<br>E-mail Affiliate (Farm Out) Confirmation<br>View Affiliate (Farm Out) Confirmation | Hide<br>de / |
| •       | Veh Type SED - SClass 12-Px-Lime | CONF#<br>61707                                                  |           | E-mail Confirmation<br>View Confirmation                                                                                                    | EST<br>5:00  |
| > 🗄 🔞   | 12 Px Limo                       | 61706                                                           |           | View Greet Sign                                                                                                    | :00          |
| 0       | SED - SClass                     | 61708 (<br>61713 (                                              |           | E-mail Quotation<br>View Quotation                                                                                                    | :00<br>2:1   |
| ± 6     | SED - SCIass                     | 61/01 1                                                         | 3         | E-mail Trip Invoice Estimate                                                                                                    | ::37         |
|         |                                  |                                                                 |           |                                                                                                    |              |

E-mail Trip Invoice Estimate option from Multiple Documents.

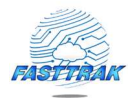

| Trip Tickets  | Confirmations        | Request for Time & Charges | Greet Signs | Customer/Corporate Trip Manifest | Dispatch Manifest | Trip Invoice Estimate        |
|---------------|----------------------|----------------------------|-------------|----------------------------------|-------------------|------------------------------|
| Contract Opti | ons                  | Use Summary/Compre         | ssed Format |                                  |                   |                              |
| ) Display No  | Contract             |                            |             |                                  |                   |                              |
| ) Display Co  | onfirmation Contract | 6                          |             |                                  |                   |                              |
| Display Qr    | uotation Contract    |                            |             |                                  |                   | E-mail Trip Invoice Estimate |
|               |                      |                            |             |                                  |                   |                              |
| pioj on       |                      |                            |             |                                  |                   |                              |

The usual options are available when rendering the Trip Invoice for the Digital Singing Request. Select at most, one recipient for the Digital Signing request.

| Select E-mail Recipient(       | (s)                                                                | X |
|--------------------------------|--------------------------------------------------------------------|---|
| E-mail Trip Invoice Estimate   | Send Digital Signing Request                                       |   |
| Select Single Signing Recipien | t (from reservation contacts or customer profile)                  |   |
|                                |                                                                    |   |
|                                |                                                                    |   |
|                                |                                                                    |   |
|                                |                                                                    |   |
|                                |                                                                    |   |
|                                |                                                                    |   |
|                                |                                                                    |   |
|                                |                                                                    |   |
|                                |                                                                    |   |
|                                |                                                                    |   |
|                                |                                                                    | _ |
| Additional Recipient(s) - Sen  | arate with a comma if more than one                                |   |
|                                |                                                                    |   |
| Additional Message (append     | led to e-mail body)                                                |   |
| Please use the link below to   | sign your Customer Confirmation. The Customer Confirmation must be |   |
| signed phor to the reservatio  | n date.                                                            |   |
|                                |                                                                    |   |
|                                |                                                                    |   |

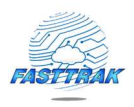

#### **Digital Signing History**

You can view a history and current status of all Digital Signature requests from the Digital Signature History, available from within the existing Email Document Queue (shown below).

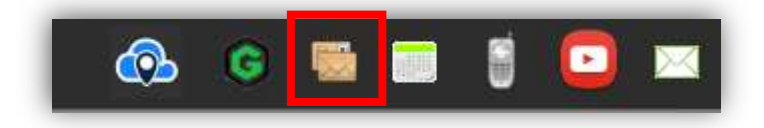

From here, you can expand individual requests and choose from a variety of options, including:

- View reservations included in signing request
- View date/time on when the request was sent, opened, and signed.
- View the original document as sent to the customer
- View the signed document once signing is complete.

| ID | Confirmatio | Document T   | Status     | Request Type | Name | E-Mail | Create Date    | Date Signed    |
|----|-------------|--------------|------------|--------------|------|--------|----------------|----------------|
|    | 314 61558   | Booking Con  | Sent       | Via Email    |      | • - •  | 2019-05-21 11: |                |
| •  | 313 61516   | Booking Con  | Sent       | Via Email    |      |        | 2019-05-13 11: |                |
| •  | 312 61516   | Booking Con  | Sent       | Via Email    |      |        | 2019-05-13 10: |                |
| 1  | 311 61516   | Booking Con  | Sent       | Via Email    |      |        | 2019-05-13 10: |                |
| 1  | 310 61516   | Booking Con  | Sent       | Via Email    |      |        | 2019-05-13 9:5 |                |
| 1  | 309 61516   | Booking Con  | Sent       | Via Email    |      |        | 2019-05-13 9:5 |                |
|    | 308 61516   | Booking Con  | Sent       | Via Email    |      |        | 2019-05-13 7:1 |                |
|    | 307 61516   | Booking Con  | Sent       | Via Email    |      |        | 2019-05-13 7:0 |                |
|    | 306 61524   | Booking Con  | Sent       | Via Email    |      |        | 2019-05-06 12: |                |
|    | 304 61524   | Booking Con  | Sent       | Via Email    |      |        | 2019-05-06 12: |                |
|    | 303 61523   | Booking Con  | Sent       | Via Email    |      |        | 2019-05-06 12: |                |
|    | 302 61523   | Booking Con  | Sent       | Via Email    |      |        | 2019-05-06 12: |                |
|    | 301 61522   | Booking Con  | Sent       | Via Email    |      |        | 2019-05-06 12: |                |
|    | 300 61522   | Booking Con  | Sent       | Via Email    |      |        | 2019-05-06 12: |                |
|    | 299 61521   | Booking Con  | Sent       | Via Email    |      |        | 2019-05-06 12: |                |
|    | 298 61521   | Booking Con  | Sent       | Via Email    |      |        | 2019-05-06 12: |                |
|    | 297 61513   | Booking Con, | Sent       | Via Email    |      |        | 2019-05-01 5:1 |                |
|    | 296 61376   | Trip Ticket  | Signed Com | Via Web      |      |        | 2019-03-19 8:4 | 2019-03-19 3:4 |
|    | 295 61129   | Booking Con  | Sent       | Via Email    |      |        | 2019-02-05 4:0 |                |
|    | 294 61128   | Booking Con  | Sent       | Via Email    |      |        | 2019-02-05 3:3 |                |

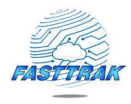

Signed documents will include a signature page in the signed document which includes a variety detail about the signing request. An example signature page is shown below.

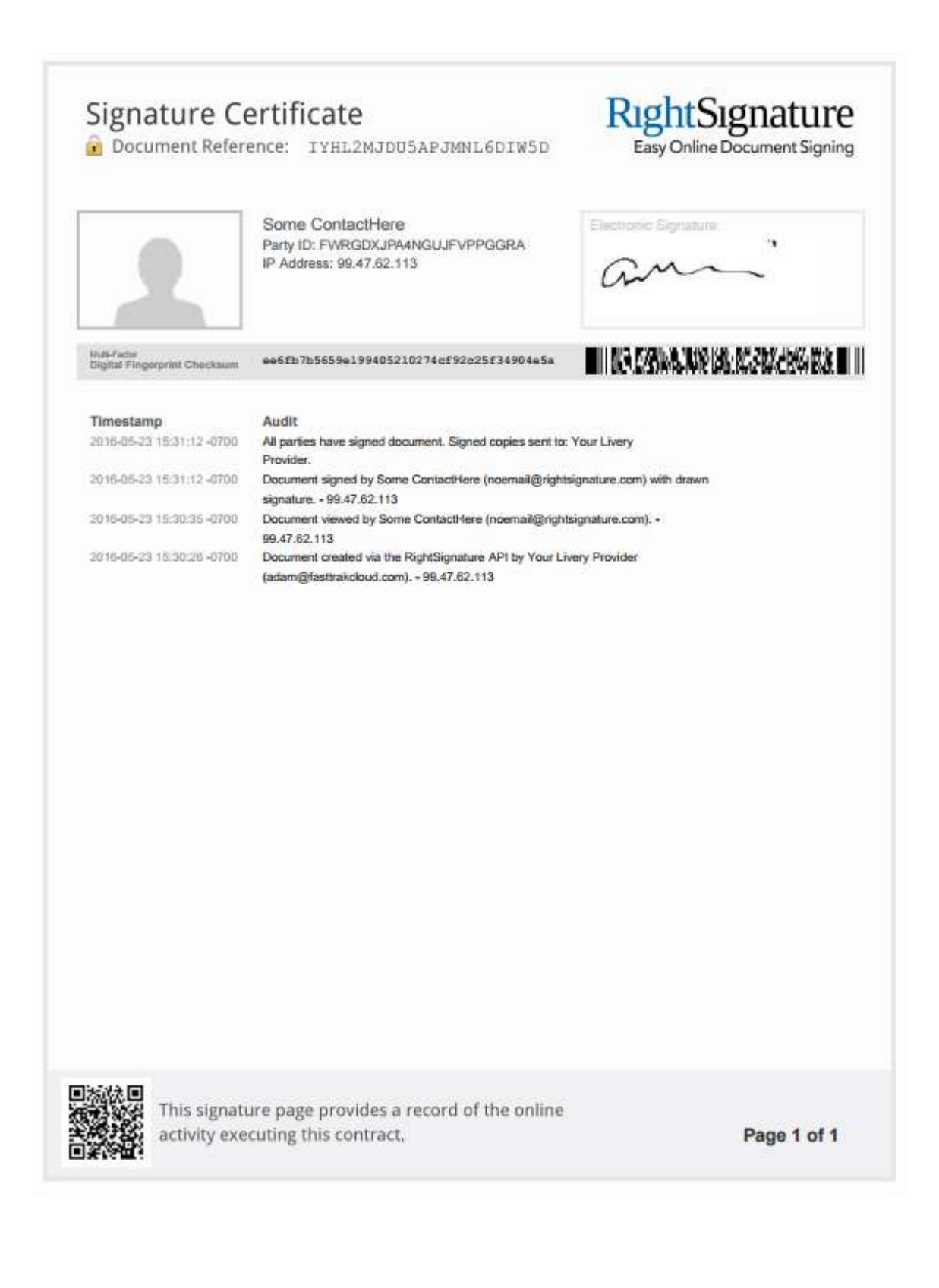

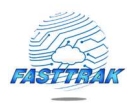

## Driver-initiated Trip-Ticket Signature Request

Digital signature options have been included in FASTTRAK express to allow for the Digital Signing of Trip Tickets by customers. That is, a Trip Ticket can be generated in real-time from FASTTRAK Express and provided to a customer on an iPad or another mobile device. Visual feedback from within the dispatch and driver jobs grid will designate whether a signing request is required for the customer. These include a Signature column which is highlighted when required and a Sign Trip Ticket button on the View Trip Ticket page (described below).

| r | Origin   | Flight Status | Signature Δ |
|---|----------|---------------|-------------|
|   | FASTTRAK | Invalid       |             |
| Г | FASTTRAK |               | Required    |
| Г | FASTTRAK |               | Signed      |

To generate a digital signing request in real-time, select a booking that requires a signature and click the Sign Trip Ticket button from the express menu. This will open the document for signing, and will redirect back to Express when complete.

| / Copy    | C Repeat   | Reservation Notes    | View E-mail Queue         |  |
|-----------|------------|----------------------|---------------------------|--|
| View      | Conf/Quote | View Trip Ticket     | Tiew Estimate             |  |
| E-mail    | Conf/Quote | 🖳 E-mail Trip Ticket | 🖳 E-Mail Estimate         |  |
|           |            | 📝 Sign Trip Ticket   |                           |  |
| Status: F | Booked     | V Update             | Vehicle: [Clear Assignmer |  |

Dispatch

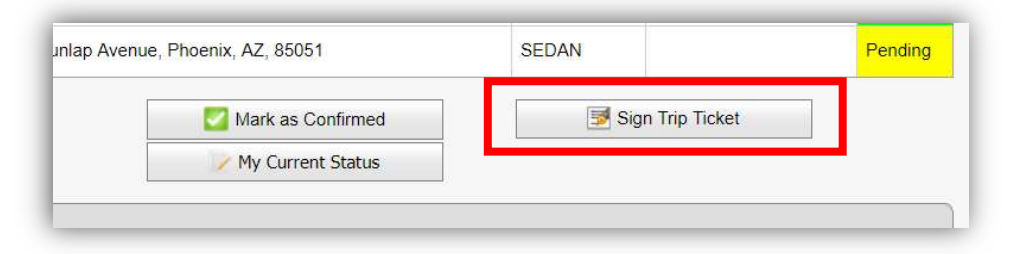

Driver

## Digital Signing Request Emails and RightSignature UI

When a digital signature request is sent to a customer, they will receive an email with instructions to sign the corresponding document. This link will take them to a 3<sup>rd</sup>-party site managed by RightSignature, a Citrix company. The UI on that site is tailored to the device and will display differently on a mobile vs. standard device.

Your Livery Provider has sent you the document Booking\_Confirmation\_56025.pdf to sign.

#### Your Livery Provider < documents@rightsignature.com>

To adamcorp@ataces.com

| <mark>Rıght</mark> Sıgnature <sup>™</sup> |
|-------------------------------------------|
|-------------------------------------------|

Please use the link below to sign your Customer Confirmation. The Customer Confirmation must be signed prior to the reservation date. Document Filename: Booking\_Confirmation\_56025.pdf Subject: Customer Confirmation Requires Signing Reference #: LS9BI2JAZ3BT7IXJ48YA4A Sender: Your Livery Provider < adam@fasttrakcloud.com >

To review the document and sign with an electronic signature, follow this link:

#### **REVIEW & SIGN DOCUMENT**

If clicking the button doesn't work, copy and paste this link into your browser's URL bar: <u>https://rightsignature.com/documents/LS9BI2JAZ3BT7IXJ48YA4A/parties/NYNJGTJI6LXWAU</u> <u>M5H8YVPJ/signatures/new</u>

Please contact your livery support desk if you have any questions.

RightSignature is the easiest, fastest way to get documents signed online. RightSignature LLC, 8 E Figueroa St., Santa Barbara, CA 93101 <u>Tutorial: How to sign</u> | support@rightsignature.com

Note: The header message can be configured within the FASTTRAK system settings. "Please use the link below to sign your Customer Confirmation. The Customer Confirmation must be signed prior to the reservation date."

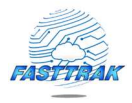

The user will click the green button to access the digital document from RightSignature.

| ign Docu                                    | ment Powerico es P                                                                         | lightSignature             |                                    |                                                   | YOUR PROGRESS                        |                                           |              |
|---------------------------------------------|--------------------------------------------------------------------------------------------|----------------------------|------------------------------------|---------------------------------------------------|--------------------------------------|-------------------------------------------|--------------|
| HAT TO DO NE                                | KT:                                                                                        | Sign with your mous        | se on the <u>signatur</u>          | <mark>e pad</mark> bel                            | ow.                                  | 3                                         | V NEED HELP? |
|                                             | Before sig                                                                                 | gning, please review the   | e <u>Terms of Use</u> an           | d <u>Consun</u>                                   | ner Disclosure.                      |                                           |              |
| Ş                                           | S-CLASS<br>Worldwide Tran                                                                  | LIMO<br>sportation         |                                    |                                                   | Pre-Tri                              | p Estimat                                 | e            |
| ABC L<br>10543 W<br>Peoria, A<br>Sup<br>Sup | imo Company, LL<br>Villa Chula<br>2 85383<br>port@fasttrakcloud.com<br>w.fasttrakcloud.com | c                          |                                    | Custome<br>Terms:<br>Account<br>AMOUN             | er:<br>#:<br>T DUE                   | Morrison/Adam<br>NET 30<br><b>\$65.00</b> |              |
| Bill To<br>Morriso<br>1217 E<br>Phoeni      | n/Adam<br>ast Northern Avenue<br>x, AZ 85020                                               |                            |                                    | Remit To<br>ABC Limo (<br>10543 W V<br>Peoria, AZ | Company, LLC<br>/illa Chula<br>85383 |                                           |              |
| Conf #                                      | Start/Estimated (h)                                                                        | Vehicle/Reference          | Trip Type/Ordered By Customer/Pass |                                                   |                                      | nger(#)                                   |              |
| 61743                                       | 08/04/2019 2:17 PM(0.42                                                                    | SEDAN<br>(h)               | Adam Morriso                       | n                                                 | Adam Morrison<br>ffff/aaa (1)        |                                           |              |
|                                             | Trip Notes:                                                                                |                            |                                    |                                                   |                                      |                                           |              |
|                                             | Passenger/Additional :<br>Pick-Up<br>Address:                                              | Stop Information<br>3333 V | West Dunlap Avenue Pho             | oenix, AZ 850                                     | 151                                  |                                           |              |
|                                             | Drop-Off<br>Address:                                                                       | 4444 M                     | North 32nd Street Phoen            | ix, AZ 85018                                      |                                      |                                           |              |
|                                             | Estimated Charges<br>Hourly Rates<br>Bottle of Water (\$5 ea<br>Hidden Discount            | ich)                       |                                    |                                                   |                                      | 70.00<br>5.00<br>(-10.00)                 |              |
|                                             | Confirmation #61                                                                           | 743                        |                                    |                                                   | TOTAL:                               | \$65.00                                   |              |
|                                             |                                                                                            |                            | AMOUNT DUE:                        | PAYMEN                                            | NTS, DEPOSITS 8                      | ADJUSTMENTS<br>\$0.00<br>\$65.00          |              |
| X                                           | gree to the Terms of U                                                                     | se, Consumer Disclosure    | e, and all pages aboy              | ýc,                                               | 2                                    |                                           |              |

Once loaded, the customer will use their mouse (laptop) or finger (mobile) to digitally sign the document.

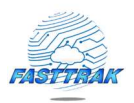

| X CM                                                                                   | SUBMIT SIGNATURE |
|----------------------------------------------------------------------------------------|------------------|
| I agree to the Terms of Use and Consumer Disclosure to the right, and all pages above. |                  |

Once signed, status is immediately updated in FASTTRAK and a copy of the signed documents is sent to the company email address and the customer for record purposes. Otherwise, the document is always accessible from the FASTTRAK Digital Signature history UI.